## Anleitung Videokonferenz

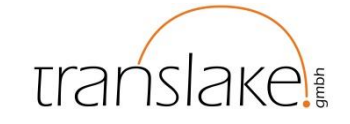

Digitaler Wahlabend 06.10.2020 | 19:30 Uhr Ankommen ab 19:00 Uhr

## Inhalt

| I.   | Technische Voraussetzungen                  | 1 |
|------|---------------------------------------------|---|
| II.  | Datenschutz                                 | 2 |
| III. | Wie kann ich einem Webex-Meeting beitreten? | 2 |

## I. Technische Voraussetzungen

Für die Videokonferenz benötigen Sie:

- einen Computer mit Internetverbindung oder optional ein Smartphone
- ein Headset bzw. Kopfhörer
  - Falls Sie kein Mikrofon/Audio an Ihrem Computer haben, können Sie sich auch telefonisch in das Meeting einwählen. Eine Anleitung finden Sie unter Punkt 3.4
- eine Webcam (optional)

Für die Videoübertragung nutzen wir den Dienst "Cisco Webex". Sie können auf Webex über Ihren Internet-Browser zugreifen. Es muss kein Programm zwingend installiert werden, dies kann jedoch zu einer verbesserten Bild- und Tonqualität führen.

Als Internet-Browser empfehlen wir Google Chrome oder Mozilla Firefox. Bitte prüfen Sie diesen auf aktuelle Updates, falls diese nicht automatisch installiert werden.

Mit dieser Anleitung können Sie Google Chrome aktualisieren: https://support.google.com/chrome/answer/95414?co=GENIE.Platform%3DDesktop&hl=de

Mit dieser Anleitung können Sie Mozilla Firefox aktualisieren: https://support.mozilla.org/de/kb/firefox-auf-die-letzte-version-aktualisieren

Link zum Download von Google Chrome: <u>https://www.google.com/intl/de\_de/chrome/</u> Link zum Download von Mozilla Firefox: <u>https://www.mozilla.org/de/firefox/new/</u>

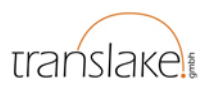

## II. Datenschutz

Mit Beitritt zur Videokonferenz erklären Sie sich damit einverstanden, dass die translake GmbH Ihre Daten (dazu zählen u.a. Bild-, Video- und Tonaufnahmen) zum Zweck der Durchführung des digitalen Wahlabends nutzen und verarbeiten darf. Sie können sich jederzeit über die über Sie gespeicherten Informationen bei translake informieren, der Verarbeitung Ihrer Daten zum oben genannten Zweck widersprechen und die Informationen, die translake von Ihnen hat, löschen lassen.

Mit dem Software-Hersteller Cisco hat translake eine Datenschutzvereinbarung, welche die Weitergabe von Daten an Dritte untersagt. Wir werden Ihre Informationen mit Sorgfalt und Respekt behandeln und ausschließlich zu den oben beschriebenen Zwecken nutzen. Die Daten werden gemäß den Datenschutzrichtlinien von Cisco verarbeitet (<u>https://www.cisco.com/c/en/us/about/trust-center/gdpr.html</u>). Informationen zu unseren Datenschutzpraktiken finden Sie unter <u>https://www.translake.org/impressum.html</u>.

Bei Fragen und Anregungen können Sie uns gerne kontaktieren: translake GmbH, Obere Laube 53, 78462 Konstanz, Tel.: +49 7531 365 92 30, info@translake.org

- III. Wie kann ich einem Webex-Meeting beitreten?
  - Sie können über diesen Link und Passwort der Videokonferenz beitreten: <u>https://translakegmbh.my.webex.com/translakegmbh.my/j.php?MTID=m0ba882dd53f87281</u> <u>e0c05da1209e53fb</u> Passwort: 458954
  - 2. Sie brauchen das Programm nicht zwingend herunterladen, sondern können dem Meeting auch über Ihren Internet-Browser beitreten. Klicken Sie dazu auf "Treten Sie über Ihren Browser bei".

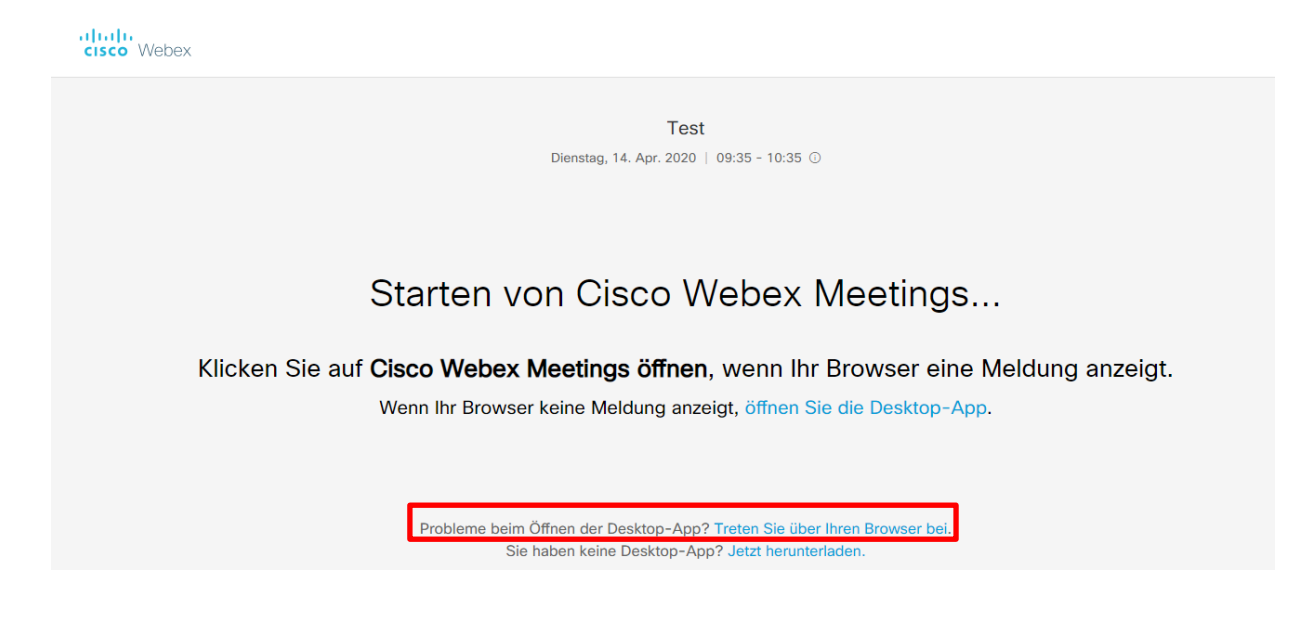

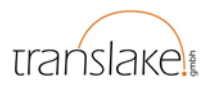

3. Anschließend geben Sie bitte Ihren Namen und Ihre E-Mail-Adresse für den Zutritt in das Meeting an.

|   | 09:35 - 10:35                         |   |
|---|---------------------------------------|---|
|   |                                       |   |
|   | Geben Sie Ihre Daten ein              |   |
|   | Jonas Schmieder                       |   |
|   | jonas.schmieder@translake.org         |   |
| ( | Weiter                                | ) |
|   | Sie haben bereits ein Konto? Anmelden |   |
|   | Weitere Methoden zum Anmelden         |   |
|   | GIG                                   |   |

4. Nun können Sie Ihre Kamera und Audio einschalten und testen, bevor Sie endgültig dem Meeting beitreten. Voreingestellt ist das Computeraudio und ggf. die im Gerät eingebaute Webcam. Sollte das Bild oder der Ton nicht funktionieren, überprüfen Sie bitte unten rechts (grüner Kreis) die Einstellungen. Ist hier das richtige Mikrofon / Lautsprecher / Kamera ausgewählt?

Sollten Sie kein Mikrofon / Lautsprecher an Ihrem PC haben, können Sie sich zusätzlich zu Ihrem Bild am PC per Telefon Ihr Audio zuschalten. Wählen Sie hierfür im rot Markierten Feld "Einwahl" aus und treten Sie dem Meeting bei. Anschließend erhalten Sie die Einwahldaten für das Telefon. Optional wählen Sie die Telefonnummer +49 619 6781 9736 und geben Sie den Zugriffscode 163 793 2772 ein. So ist beispielsweise auch eine Teilnahme ohne PC und Internet, allerdings auch ohne Bild möglich.

Cisco Webex Meetings

 Image: Cisco Webex Meetings
 Image: Cisco Webex Meetings

 Image: Cisco Webex Meetings
 Image: Cisco Webex Meetings

 Image: Cisco Webex Meetings
 Image: Cisco Webex Meetings

 Image: Cisco Webex Meetings
 Image: Cisco Webex Meetings

 Image: Cisco Webex Meetings
 Image: Cisco Webex Meetings

 Image: Cisco Webex Meetings
 Image: Cisco Webex Meetings

 Image: Cisco Webex Meetings
 Image: Cisco Webex Meetings

 Image: Cisco Webex Meetings
 Image: Cisco Webex Meetings

 Image: Cisco Webex Meetings
 Image: Cisco Webex Meetings

 Image: Cisco Webex Meetings
 Image: Cisco Webex Meetings

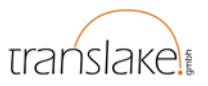

5. Willkommen in der Videokonferenz! Sie sind dem Webex-Meeting beigetreten. Über den Button Teilnehmer können Sie nun einzelnen Teilnehmer Chatnachrichten schreiben. Mit Klicken auf die Sprechblase können Sie mit sämtlichen Teilnehmern gleichzeitig chatten.

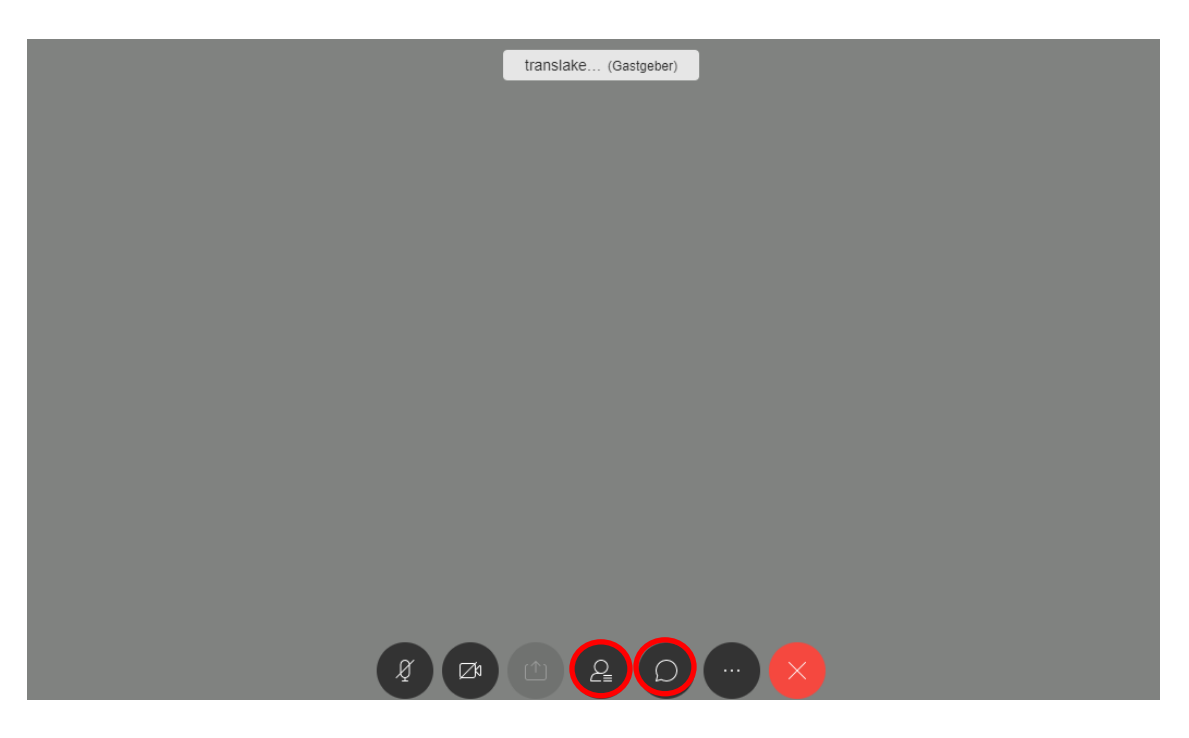